#### On Reservations Made through the Admin Console

E-Check Payments are posted in a similar manner to credit cards.

| Payment T   | ype:    | ECheck (Onlin | ie / Web) | *           | Prepay        |                                      | Damage Deposi                                              | t                             |
|-------------|---------|---------------|-----------|-------------|---------------|--------------------------------------|------------------------------------------------------------|-------------------------------|
| Payor Na    | ame:    |               |           |             | Down Payment: | \$567.97                             | Down Payment:                                              | \$500.00                      |
| Prepay Amo  | ount:   |               |           |             | Total Amount: | \$1,130.00                           | Total Amount:                                              | \$500.00                      |
| Sec Dep Amo | ount:   |               |           |             | Amount Paid:  | \$1,130.00                           | Amount Paid:                                               | \$500.00                      |
| Sale D      | Date: 2 | /3/2016       |           | =           | Balance:      | \$0.00                               | Balance:                                                   | \$0.00                        |
| Routing Num | nber:   | Make Pay      | ment C    | 2<br>Cancel | The Ch        | equest Rout<br>heck from g<br>number | ing Number on b<br>uest - should be a<br>- read back to ve | ottom of<br>a 9 digit<br>rify |

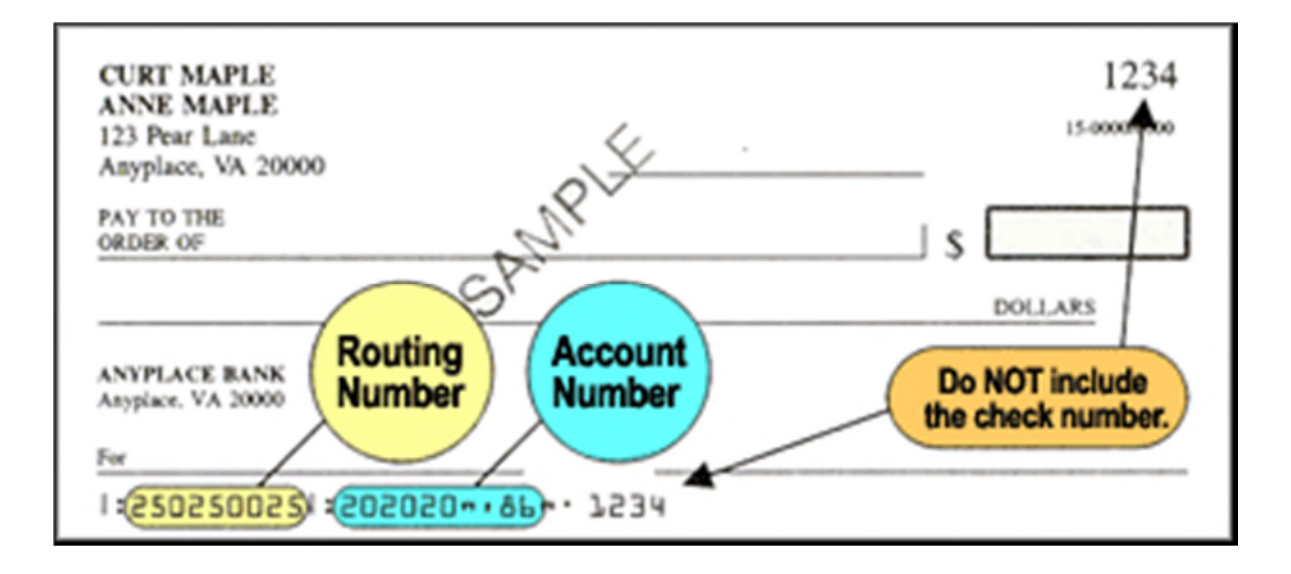

# Posting Payments on the Guest Extranet

Some companies might prefer to have the guest post their own e-check payment on the guest extranet at the same time as they are signing their Vacation Rental Agreement. In this case, the reservationist would create the reservation and then send an e-mail confirmation containing the guest extranet log in information: a user name and password. Once logged in to the Guest Extranet, the guest will not be able to post a payment until the Lease Agreement is signed. Note in the image below, there is not an option to post a payment because the lease agreement has not been signed.

| Available Guest    | Extras                                                     |  |
|--------------------|------------------------------------------------------------|--|
| Sign Lease Agre    | ement                                                      |  |
| Print/Email Confi  | mation                                                     |  |
|                    |                                                            |  |
| Please note if you | have not signed your VRA, then a payment cannot be posted. |  |
|                    |                                                            |  |

In the image below, the guest has signed the lease agreement and the payment options appear.

| Manage Your Reservation       |   |
|-------------------------------|---|
| Available Guest Extras        | + |
| Sign Lease Agreement          | + |
| Make a Rent Payment           | + |
| Make a Damage Deposit Payment | + |
| Print/Email Confirmation      | + |
|                               |   |

If you need to apply changes to a reservation and do not see the option to do so, please call 800-782-6216.

# **Daily Balancing**

E-Check payments will appear in their own column on the cash receipts report.

| Payor's Name                                                                                                    | Res ID          | Stay Dates        | Total Amount        | Check/CC Num    | Cash   | Check      | CC          | Echecks     |
|----------------------------------------------------------------------------------------------------|-----------------|-------------------|---------------------|-----------------|--------|------------|-------------|-------------|
| Wednesday, February 24, 2016                                                                                                    |                 |                   |                     |                 |        |            |             |             |
|                                                                                                    |                 |                   | ALL Offic           | ces             |        |            |             |             |
| Prelude to Paradise                                                                                                    |                 | 03/05/2016 -      | \$847.87            | Visa            |        |            | \$847.87    | \$0.00      |
|                                                                                                    |                 | 03/12/2016        |                     |                 |        |            |             |             |
| S'noran Away                                                                                                    |                 | 08/20/2016 -      | \$974.49            | Visa            |        |            | \$974.49    | \$0.00      |
|                                                                                                    |                 | 08/27/2016        |                     |                 |        |            |             |             |
| and Dollar                                                                                                    |                 | 06/11/2016 -      | \$1,364.77          | Check           |        | \$787.76   |             | \$0.00      |
|                                                                                                    |                 | 06/18/2016        |                     |                 |        |            |             |             |
| ans Dollars                                                                                                    |                 | 07/30/2016 -      | \$3,689.40          | MasterCard      |        |            | \$1,657.15  | \$0.00      |
|                                                                                                    |                 | 08/13/2016        |                     |                 |        |            |             |             |
| arah's Sandcastle                                                                                                    |                 | 05/14/2016 -      | \$1,421.14          | Visa            |        |            | \$677.01    | \$0.00      |
|                                                                                                    |                 | 05/21/2016        |                     |                 |        |            |             |             |
| Sea Mist                                                                                                    |                 | 04/02/2016 -      | \$1,215.10          | MasterCard      |        |            | \$692.00    | \$0.00      |
|                                                                                                    |                 | 04/09/2016        |                     | 1000            |        |            |             |             |
| Sea Mist                                                                                                    |                 | 04/02/2016 -      | \$1,215.10          | MasterCard      |        |            | \$23.45     | \$0.00      |
|                                                                                                    |                 | 04/09/2016        |                     |                 |        |            |             |             |
| Sea Star - Beachnuts                                                                                                    |                 | 07/09/2016 -      | \$2,954.21          | Visa            |        |            | \$1,435.22  | \$0.00      |
|                                                                                                    |                 | 07/16/2016        |                     |                 |        |            |             |             |
| Sound 'n' Surf                                                                                                    |                 | 07/02/2016 -      | \$1,584.62          | Check           |        | \$835.11   |             | \$0.00      |
|                                                                                                    |                 | 07/09/2016        |                     |                 |        |            |             |             |
| Sounds Perfect                                                                                                    |                 | 03/25/2016 -      | \$1,026.52          | Visa            |        |            | \$1,026.52  | \$0.00      |
| and the second second se |                 | 04/01/2016        |                     |                 |        |            |             |             |
| Spray                                                                                                    | _               | 06/18/2016 -      | \$3,428.14          | ECheck          |        |            |             | \$1,814.05  |
|                                                                                                    |                 | 06/25/2016        |                     | 1.00            |        |            |             |             |
| Summertime's Callin'                                                                                                    | _               |                   | \$300.00            | Check           |        | \$300.00   |             | \$0.00      |
|                                                                                                    |                 |                   |                     |                 |        |            |             |             |
| Tipsy Turtle North                                                                                                    |                 | 10/08/2016 -      | \$2,148.37          | Visa            |        |            | \$999.51    | \$0.00      |
|                                                                                                    |                 | 10/15/2016        |                     |                 |        |            |             |             |
| What A Blessing                                                                                                    | _               | 08/06/2016 -      | \$6,762.62          | ECheck          |        |            |             | \$3,288.87  |
|                                                                                                    |                 | 08/20/2016        |                     |                 |        |            |             |             |
| What A Blessing                                                                                                    | _               | 03/22/2016 -      | \$1,330.21          | Visa            |        |            | \$1,330.21  | \$0.00      |
|                                                                                                    |                 | 03/29/2016        |                     |                 |        |            |             |             |
| What A View                                                                                                    |                 | 09/15/2016 -      | \$1,361.43          | ECheck          |        |            |             | \$671.78    |
| and the second second se |                 | 09/18/2016        |                     |                 |        |            |             |             |
|                                                                                                    |                 |                   |                     |                 |        |            |             |             |
| T                                                                                                    | otals for ALL O | ffices: 35 item(s | s), \$2,365.99 in o | cash and checks | \$0.00 | \$2,365.99 | \$22,502.03 | \$13,280.16 |
| Totals for Wednesday                                                                                                    | February 24     | 2016: 35 item/s   | s) \$2 365 99 in (  | ash and checks  | \$0.00 | \$2 365 99 | \$22 502 03 | \$13 280 16 |

Usually the cash receipts report will balance with the deposit worksheet. The total on the cash receipts report should match the deposit work sheet. VRM creates e-check deposits when the nightly jobs run at 11:20 PM every night. The only time the cash receipts report will not match the deposit worksheet is if a payment is made between 11:20 PM and Midnight. In this case, the cash receipts report total will be greater than the total on the deposit worksheet.

| E-Checks<br>ECheck | E-Checks          |        | Deposit # 5,194    |                          |                            |
|--------------------|-------------------|--------|--------------------|--------------------------|----------------------------|
|                    | Amazing Grace     | Prepay | 84072 February 24, | 2016                     | \$566.90                   |
|                    | 2980 Yacht Tender | Prepay | 85053 February 24, | 2016                     | \$450.12                   |
|                    | Almost Heaven     | Prepay | 84850 February 24, | 2016                     | \$1,435.77                 |
|                    | What A View       | Prepay | 84874 February 24, | 2016                     | \$671.78                   |
|                    | Oceanic           | Prepay | 85017 February 24, | 2016                     | \$1,004.34                 |
|                    | Spray             | Prepay | 84903 February 24, | 2016                     | \$1,814.05                 |
|                    | ALL'SWELL         | Prepay | 85089 February 24, | 2016                     | \$1,499.65                 |
|                    | Amazing Grace     | Prepay | 84234 February 24, | 2016                     | \$766.44                   |
|                    | What A Blessing   | Prepay | 84951 February 24, | 2016                     | \$3,288.87                 |
|                    | Dakota Dunes      | Prepay | 85106 February 24, | 2016                     | \$1,782.24                 |
|                    |                   |        | for this deposit:  | 10 item(s)<br>10 item(s) | \$13,280.16<br>\$13,280.16 |

The next step is to balance the deposit worksheet with the daily settlement report at the e-check Customer Portal. Running today's report will give you yesterday's settlement because the batch settles the preceding day's transactions at 9PM.

To obtain the settlement report go to: <u>https://smartpay.profitstars.com/business/login/vrmgr</u> and login with the admin credentials sent to you when your e-check account was first set up.

Once logged in, scroll down to the "Reports" option, or select "Reports" from the Left-hand navigation menu.

| M                             |                                                                                                    | Q Search                                                             | 🕺 Virtual Rental Manager dba Virtual Resort Manager - Demo Non Processing                      | 🛔 Administrator 👻 | Thu, |
|-------------------------------|----------------------------------------------------------------------------------------------------|----------------------------------------------------------------------|------------------------------------------------------------------------------------------------|-------------------|------|
| ashboard                      | c Dashboard                                                                                                    |                                                                      |                                                                                                |                   |      |
| ansactions                    | Overview                                                                                                    |                                                                      |                                                                                                |                   |      |
| ollections                    | Configure the dashboard display by clicking the settings icon.                                                                                                   |                                                                      |                                                                                                |                   |      |
| imin 🗸                        | Weissen                                                                                                    | Manua                                                                |                                                                                                |                   |      |
| ports                         | Thursday, March 29, 2018                                                                                                    | News                                                                 |                                                                                                |                   |      |
|                               | You are currently logged in to the Virtual Rental Manager dba Virtual Resort Manager - Demo Non Processing online system.                                        |                                                                      |                                                                                                |                   |      |
| 1                             | tour previous login was on anzizzolio at zoi ew C1.                                                                                                    |                                                                      |                                                                                                |                   |      |
| Either sel                    | ect<br>'or                                                                                                    |                                                                      |                                                                                                |                   |      |
| scroll down                   | n to<br>Quck                                                                                                    |                                                                      |                                                                                                |                   |      |
| Links bel                     | DW dick Links                                                                                                    |                                                                      |                                                                                                |                   |      |
|                               | Configure this panel by clicking the settings icon.                                                                                                    |                                                                      |                                                                                                |                   |      |
|                               | Reports                                                                                                    |                                                                      |                                                                                                |                   |      |
|                               | Show Notice of Change Items                                                                                                    |                                                                      |                                                                                                |                   |      |
|                               | Show Items that Betwared NSF Today Option                                                                                                    |                                                                      |                                                                                                |                   |      |
|                               | Show Rems that charged Back Today                                                                                                    |                                                                      |                                                                                                |                   |      |
|                               | Show Items that Settled Today Show Items that Betweed Other Ober(2) Today                                                                                        |                                                                      |                                                                                                |                   |      |
|                               | Show Items Detected as Duplicate Transactions                                                                                                    |                                                                      |                                                                                                |                   |      |
|                               | Deposit Results Show Recurring Payments That are Disabled                                                                                                    |                                                                      |                                                                                                |                   |      |
|                               | Becurring Payments Due                                                                                                    |                                                                      |                                                                                                |                   |      |
|                               |                                                                                                    |                                                                      |                                                                                                |                   |      |
|                               | Current Transaction Summary                                                                                                    |                                                                      |                                                                                                |                   |      |
|                               | Below is a summary of the previous 60 days of transaction activity as of 1/28/2018, organized by status. Hower over the status to view its definition. Selection | a status link will navicate you to a report of all transactions of t | hat type where you may adjust the date as necessary filter the data, save, export, and/or pri- | t the activity.   |      |
|                               | Status                                                                                                    | Items                                                                | Debits                                                                                         |                   | Cre  |
|                               | Approved                                                                                                    |                                                                      |                                                                                                |                   |      |
| 18 Jack Henry &               | Processed Collected                                                                                                    |                                                                      |                                                                                                |                   |      |
| is, inc. willinghts reserved. | Awaiting Capture                                                                                                    |                                                                      |                                                                                                |                   |      |
| Quick L                       | inks                                                                                                    |                                                                      |                                                                                                |                   |      |
| Configure                     | e this panel by clicking the settings icon.                                                                                                    |                                                                      |                                                                                                |                   |      |
|                               |                                                                                                    |                                                                      |                                                                                                |                   |      |
| -                             |                                                                                                    |                                                                      |                                                                                                |                   |      |
| Report                        | S                                                                                                    |                                                                      |                                                                                                |                   |      |
|                               |                                                                                                    |                                                                      |                                                                                                |                   |      |
| Show N                        | lotice of Change Items                                                                                                    |                                                                      |                                                                                                |                   |      |
| Show It                       | ems that Returned NSF Today                                                                                                    |                                                                      |                                                                                                |                   |      |
| Show It                       | ems that Returned Bad Account Today                                                                                                    |                                                                      |                                                                                                |                   |      |
| Show It                       | ems that Charged Back Today                                                                                                    |                                                                      |                                                                                                |                   |      |
| 0100010                       |                                                                                                    |                                                                      |                                                                                                |                   |      |
| Show It                       | ems that Settled Today Select the                                                                                                    | Credits and                                                          |                                                                                                |                   |      |
| Show It                       | ems that Returned Other Check21 Today Debits to yo                                                                                                    | our Merchant                                                         |                                                                                                |                   |      |
| Show It                       | ems Detected as Duplicate Transactions Settleme                                                                                                    | nt Account                                                           |                                                                                                |                   |      |
| Deposit                       | Desuits Op                                                                                                    | tion                                                                 |                                                                                                |                   |      |
| Charlen D                     | Includes                                                                                                    |                                                                      |                                                                                                |                   |      |
| Snow R                        | ecurring Payments That are Disabled                                                                                                    |                                                                      |                                                                                                |                   |      |
| Recurrin                      | ng Payments Due                                                                                                    |                                                                      |                                                                                                |                   |      |
| Credits                       | and Debits to Your Merchant Settlement Account                                                                                                    |                                                                      |                                                                                                |                   |      |
|                               |                                                                                                    |                                                                      |                                                                                                |                   |      |
|                               |                                                                                                    |                                                                      |                                                                                                |                   |      |

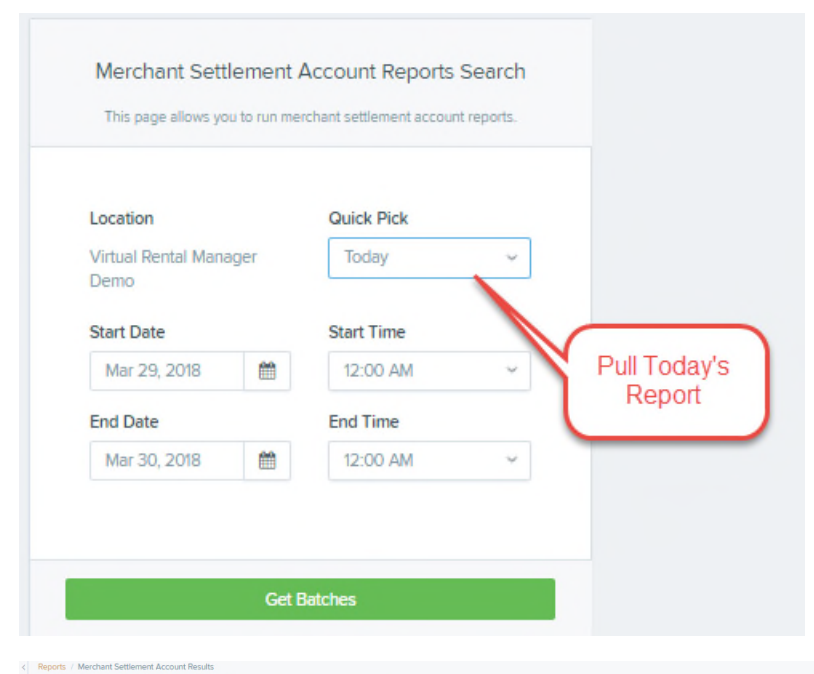

#### Page 1 of 1 Records 1 - 1 of 1 25 Per Page → □ ▼ ♪ ⊕ ▲・ Merchant Settlement Account Reports Search Batches matching search criteria: Effective Date Batch ID Item Count Debit Credit Description Batch Details Batch Status Location \* Action Inc \$5,414.09 03/29/2018 384780973 Settlement 4 Quick Pick Today The Batch Details option will provide details about the items in the Start Date Mar 29, 2018 **m** Start Time 12:00 AM End Date Mar 30, 2018 **\*\*** End Time 12:00 AM Results / Ba

| Batch Details                                             | Batches n             | natching search criteri                                         | ia:         | Page 1 of 1<br>Records 1 - 4 of | 4 25 Per Page 👻 🔟 | T / 8 4- |                    |
|-----------------------------------------------------------|-----------------------|-----------------------------------------------------------------|-------------|---------------------------------|-------------------|----------|--------------------|
| Batch Status<br>Processed                                 | Transaction<br>Detail | Type                                                            | Description | Reason                          | Credit            | Debit    | -3                 |
| Effective Date                                            | -                     | Sale                                                            |             |                                 | \$2,000.00        | \$0.00   | The<br>transaction |
| 3/29/2018                                                 | 58                    | Sale                                                            |             |                                 | \$67.65           | \$0.00   | report can<br>be   |
| Batch ID                                                  | -                     | Sale                                                            |             |                                 | \$894.20          | \$0.00   | downloaded         |
| 3847809737                                                | 8                     | Sale                                                            |             |                                 | \$2,452.24        | \$0.00   |                    |
| Location Name<br>Action Inc                               |                       |                                                                 |             |                                 |                   |          |                    |
| Description<br>Settlement<br>Debit<br>Credit<br>55,414.09 | -                     | Further<br>detail can<br>be found by<br>selecting<br>the detail |             |                                 |                   |          |                    |

| 3/29/2018                                                  |                             |                  |                  |                |                        | _                        |
|------------------------------------------------------------|-----------------------------|------------------|------------------|----------------|------------------------|--------------------------|
| E-Checks<br>E-Check                                        | E-Checks                    |                  | Deposit # 11,549 |                |                        |                          |
|                                                            | North Shore Drive, 414C     | Security Deposit |                  | March 28, 2018 |                        | \$2,000.00               |
|                                                            | Armstrong                   | Prepay           |                  | March 28, 2018 | 9307                   | \$67.65                  |
|                                                            | Serenity Point - Park       | Prepay           |                  | March 28, 2018 |                        | \$894.20                 |
|                                                            | Guest Nest                  | Prepay           |                  | March 28, 2018 | 7009                   | \$2,452.24               |
|                                                            |                             |                  | for this         | deposit:       | 4 item(s)<br>4 item(s) | \$5,414.09<br>\$5,414.09 |
| E-Checks<br>E-Check                                        | E-Check Chargeback (Whited) |                  | Deposit # 11,550 |                |                        |                          |
| Printed<br>on: Thursday, March 29, 2018<br>at: 12:00:12 pm |                             | Page 1 of 2      |                  |                | ×                      | VRM                      |

The Settlement Amount should balance with the deposit worksheet but sometimes the settlement total on the Settlement Report doesn't match the deposit worksheet in VRM. This can be due to timing issues or due to a returned check item. In the reports above, the settlement amount balances with the deposit worksheet.

The e-check batch is sent to the ACH (Automated Clearing House) for settlement at 9PM EST. The VRM echeck deposit is created with the nightly jobs each night at 11:20 PM. E-check payments posted between 9PM EST and 11:20 PM EST will not settle at the e-check portal until the following day but they WILL be included in the in the day's E-check deposit in VRM. In order to get the deposit in VRM to match the batch settlement, the unsettled items should be removed and added to a second e-check deposit dated for the same day. You will need to manually create and date the second deposit in accounting > deposits >e-checks.

# **Returned Checks**

Returned e-checks are noted on the settlement report and a corresponding bank debit is made for each returned e-check and is called a "Chargeback." E-checks can be returned for invalid account numbers or for NSF.

| Bat<br>Det | ch<br>ails | Batch Status | Effective Date | Batch ID    | Description | Item Count | Debit      | Credit      |   |
|------------|------------|--------------|----------------|-------------|-------------|------------|------------|-------------|---|
| (          |            | Processed    | 03/01/2018     | 3719272513  | Settlement  | 60         |            | \$59,108.21 | Ì |
| (          | -          | Processed    | 03/01/2018     | 3721169185  | Returns     | 2          | \$1,646.53 |             |   |
|            |            | D            | 02/02/2010     | 00045555600 | Faillenest  | ~          |            | 805 A40.00  |   |

Your settlement report may display returned items. These are items that settled during a previous batch and have now been returned by the ACH. Your bank account will also have been debited as a chargeback for this amount. The debit should be accounted for on the reservation. To determine the reason for the debit, select "Batch Details."

| Transaction<br>Detail | Туре   | Description      | Reason                                         | Credit | Debit        |
|-----------------------|--------|------------------|------------------------------------------------|--------|--------------|
| . 🖴                   | Return |                  | Insufficient Funds                             | \$0.00 | (\$100.00)   |
| -                     | Return | A return for NSF | Non Transaction Account                        | \$0.00 | (\$1,546.53) |
|                       |        |                  | Account was<br>not<br>authorized<br>for debits |        |              |

When an e-check is returned, do not delete the original payment as it will prevent you from reconciling your bank account. Instead, post a negative cash or check payment to the "Pay Receivable" screen under PayUp! And set the date to match the effective date on your batch settlement report. Once the payment is posted to the receivable, you can edit the payment type to "E-check" under Payment history on the PayUp! Screen of the reservation.

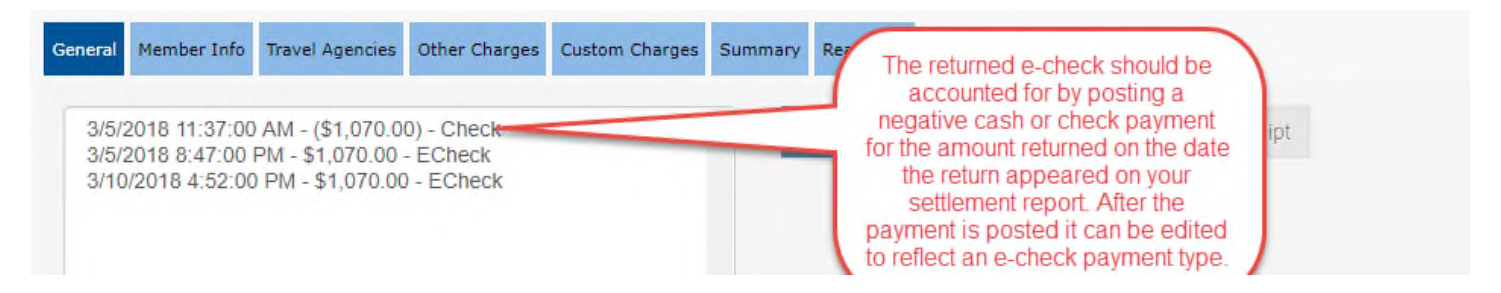